# 

# HOW TO REGISTER AND SETUP YOUR PROFILE

## INTRODUCTION

### **Riymar Product Creation**

Riymar simplifies product creation and management with tools for organizing descriptions, pricing, and specifications. Its intuitive interface supports seamless categorization, inventory tracking, and sales integration, empowering businesses to streamline operations and enhance growth.

### Riymar Team

1- Fill the required information.

| Please Fill The Following Information Correctly |                      |
|-------------------------------------------------|----------------------|
| Company Name                                    |                      |
| XYZ Builders                                    |                      |
| Contact Information                             | City                 |
| Street NO 2                                     | City                 |
| Country                                         | Zip Code             |
| Country                                         | Zip                  |
| Profile URL                                     |                      |
| Unique Seller Profile URL handler.              |                      |
| Contact Person Details                          |                      |
| Name                                            | Email                |
| Abdullah                                        | Abdullah@company.com |
| Phone                                           |                      |
| Phone Number                                    |                      |
| Customer Support Details                        |                      |
| Care@company.com                                | Phone Number         |

# 2- I Accept Terms & Conditions and (Sing Up)

| Warehouse Information      |
|----------------------------|
| Choose File No file chosen |
|                            |
| Description                |
| Product Description        |
| Sale Price                 |
| 15                         |
| Certification              |
| Choose File No file chosen |
| Add                        |
|                            |
|                            |
|                            |
| gn Up                      |
|                            |

3- Click to (Go to Marketplace Dashboard)

|   | Home | About Us | How It Works | Get Started | Get Quote | Shop  | Terms & Conditions  | Privacy Policy | + | ) <mark>,</mark> 0 | Ahn |
|---|------|----------|--------------|-------------|-----------|-------|---------------------|----------------|---|--------------------|-----|
| * |      |          |              |             |           |       |                     |                |   |                    |     |
|   |      |          |              |             |           | Go to | Marketplace Dashboc | ırd            |   |                    |     |
|   |      |          |              |             |           | /     |                     |                |   |                    |     |
|   |      |          |              |             | /         |       |                     |                |   |                    |     |
|   |      |          |              |             |           |       |                     |                |   |                    |     |

4- Check your profile & Click (Request for Approval). After that wait for the approval.

| Ahmed Company        |                                        |                                      |                |                       |                  |
|----------------------|----------------------------------------|--------------------------------------|----------------|-----------------------|------------------|
| ✓ Edit               |                                        |                                      |                |                       |                  |
| Request For Approval |                                        |                                      | New Per        | nding for Approval    | Approved Denied  |
| Thank you for regist | ering with us, to enjoy the benefits o | f our marketplace fill all your deta | ils and reques | t for approval.       |                  |
|                      |                                        |                                      |                | \$ 0.00<br>Quotations | 0.00<br>Invoiced |
| Ahmed Company        |                                        |                                      |                |                       |                  |
| Address              | sdfsdf                                 | Phone                                |                | 96541881              |                  |
| Website Link         | muscat Oman                            | Mobile<br>Email<br>Title             |                | said96649@gmai        | il.com           |
| Profile Url          | https://www.riymar.com/seller/profil   | e/fgdh                               |                |                       |                  |

5- Next, setup the your profile. Click to "Shop & Policies" Then "Create Your Shop"

| Ahmed Company                |                   |                             |                      |                          |                |                       |                     |        |  |
|------------------------------|-------------------|-----------------------------|----------------------|--------------------------|----------------|-----------------------|---------------------|--------|--|
| 🖋 Edit                       |                   |                             |                      |                          |                |                       |                     |        |  |
| Request For Payment          |                   |                             |                      |                          | New P          | ending for Approval   | Approved            | Denied |  |
|                              |                   |                             |                      |                          |                | \$ 0.00<br>Quotations | 0.00<br>Invoic      | ed     |  |
|                              | 0.00<br>Available | 0.00<br>Cashable            | ☆ 0.00<br>Avg Rating | 🖒 🔐                      | 00<br>ecommend | Unpublished           | \$ 0.00<br>Sales    |        |  |
| Ahmed Company                |                   |                             |                      |                          |                |                       |                     |        |  |
| Address                      | sdfsdf            |                             | Phone                |                          |                | 96541881              |                     |        |  |
| Website Link                 | muscat Om         | muscat Oman Mo<br>En<br>Tit |                      | Mobile<br>Email<br>Title |                |                       | said96649@gmail.com |        |  |
| Profile Url                  | https://www.riyn  | nar.com/seller/profile/     | fgdh                 |                          |                |                       |                     |        |  |
| Marketplace Settings & Do    | etails            |                             |                      |                          |                |                       |                     |        |  |
| General Payment Shop & Polic | ies Profile Page  | Subscriptions               | Finanace Contact     | t Docu                   | ments          | Products              |                     |        |  |
| Seller Shop                  |                   |                             |                      | 2                        |                | → <b>^</b>            | Create Your Sl      | hop    |  |
| Return Policy                | Seller return po  | licy is not defined.        |                      |                          |                |                       |                     |        |  |
| Shipping policy              | Seller shipping   | policy is not defined.      |                      |                          |                |                       |                     |        |  |
|                              |                   |                             |                      |                          |                |                       |                     |        |  |
| n                            |                   |                             |                      |                          |                |                       |                     |        |  |

6- Enter following information ( Shop Name, Shop Url, Logo, Shop Banner, Tag Line, Description).

| Create Shop             |                                                                                                    | ×                   |
|-------------------------|----------------------------------------------------------------------------------------------------|---------------------|
| _ 1                     |                                                                                                    | 🚱 Unpublish         |
| Shop Name<br>Sama Stone | EN 3                                                                                                    |                     |
| Shop Url                | false                                                                                                    |                     |
| •                       | sama-stone 🥒                                                                                                    |                     |
|                         | URL handler must be unique and do not change it frequently for the purpose of SEO. First time URL handler will be<br>automatically on the basis of name but from next time you have to fill it manually if you want to change.                                                                                                    | filled              |
| 2<br>Shon Banner        | Banner image size must be 1298 x 400 p                                                                                                    | x for perfect view. |
| Tag Line                | Sama                                                                                                    |                     |
| Description             | B       I       I | EN                  |

| Address                               | Street              | Phone           |
|---------------------------------------|---------------------|-----------------|
|                                       | Street 2            | Mobile Number   |
|                                       | City State - ZIP    | Email           |
|                                       | Country             | Fax             |
|                                       |                     |                 |
| Products Terms & C                    | anditions           |                 |
|                                       |                     |                 |
| <b>⊁</b> - Β Ι <u>υ</u>               | Ø NaN ▼ A ▼ ✔ ▼ ☷ ☷ | S C ∿ 😫 💞 T 🔳 🕶 |
|                                       |                     |                 |
|                                       |                     |                 |
|                                       |                     |                 |
|                                       |                     |                 |
|                                       |                     |                 |
|                                       |                     |                 |
|                                       |                     |                 |
|                                       |                     |                 |
|                                       |                     |                 |
|                                       |                     |                 |
|                                       |                     |                 |
|                                       |                     |                 |
|                                       | /                   |                 |
| · · · · · · · · · · · · · · · · · · · |                     |                 |
| Create Shop or Can                    | cel                 |                 |
|                                       |                     |                 |

8- Next go to (Profile page) then (Edit) and add the following information.

| Ahmed Company                   |                                                                |                                                      |
|---------------------------------|----------------------------------------------------------------|------------------------------------------------------|
| Save X Discard                  |                                                                |                                                      |
|                                 |                                                                |                                                      |
| Request For Payment             | u -                                                            | New Pending for Approval Approved Denied             |
|                                 | URL handler must be unique and do not change it frequently for | or the purpose of SEO.                               |
| Marketplace Settings & Deta     | ils                                                            |                                                      |
| General Payment Shop & Policies | Profile Page Subscriptions Finanace Contact                    | Documents Products                                   |
| Profile Image                   |                                                                | Profile image must be 180 x 180 px for perfect view. |
| Ð                               |                                                                |                                                      |
| Profile Banner                  | Banne                                                          | r image size must be 1298 x 400 px for perfect view. |
|                                 |                                                                |                                                      |
| Profile Message                 |                                                                | This message will display on your profile on web.    |
| » → B I U Ø NaN →               | A • 🖌 • 🗮 🛱 🖾 🖻 • 🖩 • 🗞 🗟                                      |                                                      |

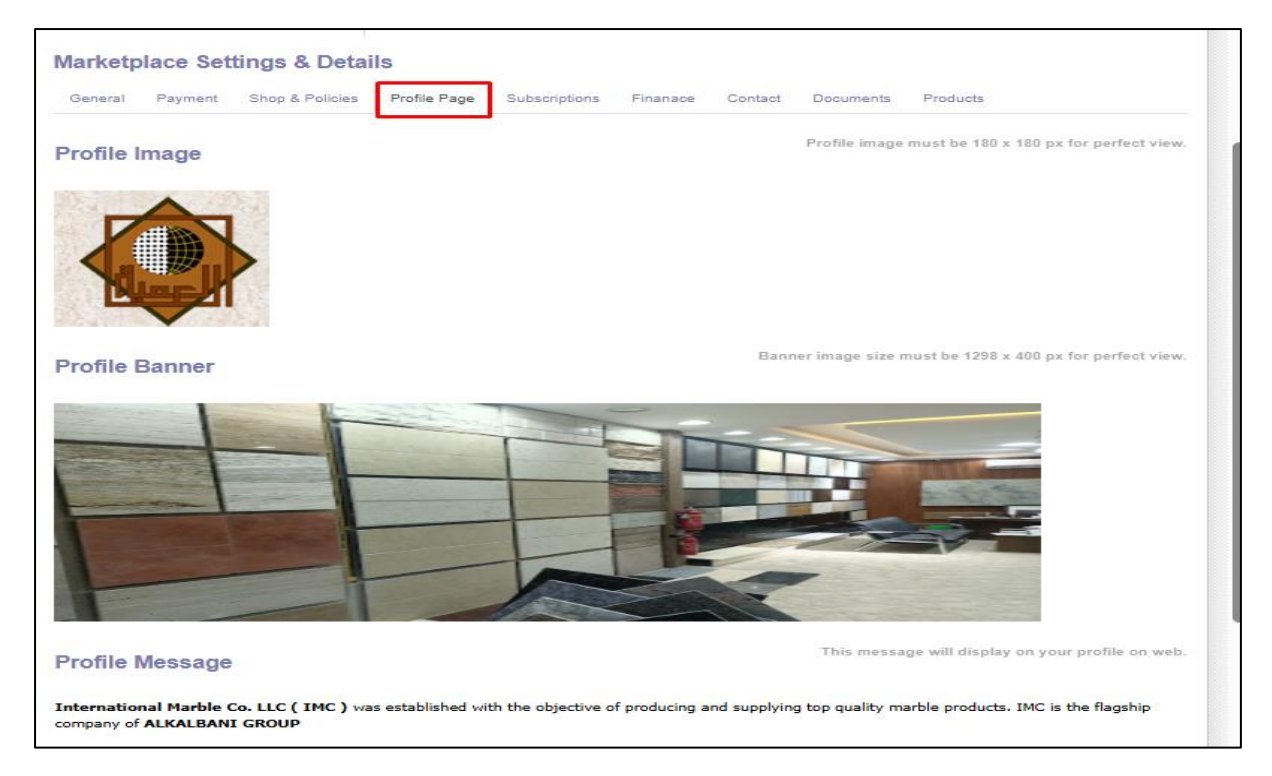

9- Click Profile URL to review the profile.

| Ahmed Company                   |                   |                      |                 |         |               |       |
|---------------------------------|-------------------|----------------------|-----------------|---------|---------------|-------|
| Address                         | sdfsdf            |                      | Phone           |         |               | 9     |
| Website Link                    | muscat Oma        | n                    | Mobile<br>Email |         |               | 54    |
|                                 |                   |                      | Title           |         |               |       |
| Profile Url                     | https://www.riyma | ar.com/seller/profil | e/fgdh          |         |               |       |
| Marketplace Settings & Deta     | ails              |                      |                 |         |               |       |
| General Payment Shop & Policies | Profile Page      | Subscriptions        | Finanace        | Contact | Documents     | Proc  |
| Profile Image                   |                   |                      |                 |         | Profile image | mustl |
|                                 |                   |                      |                 |         |               |       |

| ■ WEBSITE ~                                                    |                                                    |                                                              |                                    |                             |                 |             |
|----------------------------------------------------------------|----------------------------------------------------|--------------------------------------------------------------|------------------------------------|-----------------------------|-----------------|-------------|
|                                                                | About Us How It Works Get Sta                      | rted Get Quote Shop Terms                                    | & Conditions Privacy Policy        | + =                         | Ahmed Company ~ | Contact Us  |
| International Marcia co. LLC<br>alling from 10 January 2025 to | Ahmed Con<br>(IMC) was established with the object | mpany<br>(0 Review)<br>ive of producing and supplying top qu | alty marble products. 1MC is the f | flagship company of ALKALEA | ANI GROUP       | med Company |
| All Products 0 Out OF 0 F                                      | ating & Reviews Return Policy                      | Shipping Policy                                              |                                    |                             |                 |             |
|                                                                |                                                    | Product                                                      | not found                          |                             |                 |             |

### 10- Last click on this to publish your profile

| Ahmed Company                               |                                    |                     |                   |                          |                                                          |
|---------------------------------------------|------------------------------------|---------------------|-------------------|--------------------------|----------------------------------------------------------|
| 🖋 Edit                                      |                                    |                     |                   |                          |                                                          |
| Request For Payment                         |                                    |                     | New Per           | nding for Approv         | ral Approved Denied                                      |
| Please update translations of : Profile Mes | sage                               |                     |                   |                          | ×                                                        |
|                                             |                                    |                     |                   | \$ 0.00<br>Quotatio      | ons 0.00<br>Invoiced                                     |
|                                             | O.00 O.00 Cashable                 | Avg Rating          | 0.00<br>Recommend | 🔇 Unpubli                | shed \$ 0.00<br>Sales                                    |
| Abmed Company                               |                                    |                     | <u> </u>          |                          |                                                          |
| Anned Company                               |                                    |                     |                   |                          |                                                          |
|                                             |                                    |                     |                   |                          |                                                          |
| Address                                     | sdfsdf<br>muscat Oman              | Phone<br>Mobile     |                   | 96541881                 |                                                          |
|                                             |                                    |                     |                   |                          |                                                          |
|                                             |                                    |                     |                   |                          |                                                          |
|                                             |                                    |                     | A 00              | n                        | C 0.00                                                   |
|                                             |                                    |                     | \$ 0.0<br>Que     | 0<br>otations            | 0.00<br>Invoiced                                         |
| o.00 آها ۵                                  | 0.00 حرب 0.00                      | <u>م</u> ر 0.00     | \$ 0.0<br>Que     | 0<br>otations            | <ul> <li>0.00</li> <li>Invoiced</li> <li>0.00</li> </ul> |
| O.00<br>Available                           | 0.00 $3$ Avg Rating                | 0.00<br>Recommend   | \$ 0.0<br>Que     | 0<br>otations<br>olished | © 0.00<br>Invoiced<br>\$ 0.00<br>Sales                   |
| O.00<br>Available                           | Cashable X 0.00<br>Avg Rating      | C 0.00<br>Recommend | \$ 0.0<br>Que     | 0<br>otations<br>olished | 0.00 Invoiced     Sales                                  |
| O.00 Available                              | 0.00 Cashable Avg Rating           | C 0.00<br>Recommend | \$ 0.0<br>Que     | 0<br>otations<br>plished | © 0.00<br>Invoiced<br>\$ 0.00<br>Sales                   |
| O.00<br>Available                           | Cashable Xvg Rating                | C 0.00<br>Recommend | \$ 0.0<br>Que     | 0<br>otations<br>olished | © 0.00<br>Invoiced<br>\$ 0.00<br>Sales                   |
| 0.00<br>Available                           | 0.00 🟠 0.00<br>Cashable Avg Rating | C 0.00<br>Recommend | \$ 0.0<br>Que     | 0<br>otations<br>olished | © 0.00<br>Invoiced<br>\$ 0.00<br>Sales                   |
| O.00<br>Available                           | Cashable Xvg Rating                | C 0.00<br>Recommend | \$ 0.0<br>Que     | 0<br>otations<br>olished | © 0.00<br>Invoiced<br>\$ 0.00<br>Sales                   |

### 11- After that on left screen click on the menu. To start create **product**

| Seller Dashboard                             | Dashboard         | Sellers Sales   | Products Invoicing       | Inventory | Configuration     |                   |                  |
|----------------------------------------------|-------------------|-----------------|--------------------------|-----------|-------------------|-------------------|------------------|
| Ahmed Company                                |                   |                 |                          |           |                   |                   |                  |
| ✔ Edit                                       |                   |                 |                          |           |                   |                   |                  |
| Request For Payment                          |                   |                 |                          |           | New Pend          | ling for Approval | Approved Deni    |
| Please update translations of : Profile Mess | sage              |                 |                          |           |                   |                   | :                |
|                                              |                   |                 |                          |           |                   |                   |                  |
|                                              |                   |                 |                          |           |                   | \$ Quotations     | Invoiced         |
|                                              | 0.00<br>Available | (0.00<br>Cashal | ble 🟠 0.00<br>Avg Ratin  | ig 🖒 🖁    | 0.00<br>Recommend | Published         | \$ 0.00<br>Sales |
| Ahmed Company                                |                   |                 |                          |           |                   |                   |                  |
| Address                                      | sdfsdf            |                 | Phone                    |           |                   | 96541881          |                  |
| Website Link                                 | muscat (          | Oman            | Mobile<br>Email<br>Title |           |                   | said96649@gm:     | ail.com          |

### 12- Choose (Website).

| Seller Dashboard | Dashboard Sellers Sales Products Invoicing Inventory Configuration                                                                                                    |           |
|------------------|----------------------------------------------------------------------------------------------------|-----------|
|                  | Q Search menus                                                                                                    |           |
|                  | Discuss       Image: CRM       Image: CRM | Live Chat |

13- Next click on product.

|           | Website              | Dashboard | Orders | Products 🔫                                 | 1    |        |
|-----------|----------------------|-----------|--------|--------------------------------------------|------|--------|
| Ana<br>Go | lytiCS<br>to Website | 2         | /      | Products<br>Product Variants<br>Pricelists |      |        |
| SAI       | LES SINCE LA         | ST WEEK   |        |                                            |      |        |
|           | 1401.75              |           |        |                                            | Ther | e is n |
|           | 1200.00              |           |        |                                            |      |        |

# 14- Click (Create).

| = V      | Website Dashboard Orders Products                                 |                    |                 |  |  |  |  |  |
|----------|-------------------------------------------------------------------|--------------------|-----------------|--|--|--|--|--|
| Product  | S                                                                 |                    |                 |  |  |  |  |  |
| + Create |                                                                   |                    |                 |  |  |  |  |  |
|          | Product Name                                                      | Internal Reference | Responsible     |  |  |  |  |  |
| *‡*      | REF0001 -                                                         |                    | Carrie Helle    |  |  |  |  |  |
| +        | Product Name<br>REF0002                                           |                    | Henry Campbell  |  |  |  |  |  |
| ÷        | <ul> <li>Field: name</li> <li>Object:</li> </ul>                  |                    | Henry Campbell  |  |  |  |  |  |
| ***      | le⊟∄yBesichar                                                     |                    | Carrie Helle    |  |  |  |  |  |
| *‡*      | <ul> <li>Modifiers: { required :true}</li> <li>REF0005</li> </ul> |                    | Henry Campbell  |  |  |  |  |  |
| +        | REF0006                                                           |                    | Carrie Helle    |  |  |  |  |  |
| -‡+      | REF0007                                                           |                    | 🔘 Thomas Passot |  |  |  |  |  |
| *‡*      | REF0008                                                           |                    | Carrie Helle    |  |  |  |  |  |
| -\$*     | REF0009                                                           |                    | n Thomas Passot |  |  |  |  |  |
| -++      | REF0010                                                           |                    | i Joří          |  |  |  |  |  |

15- Enter the following information as below.

| Save X Discard                                                   |                                         |                                        |                    |                                                               |                  |
|------------------------------------------------------------------|-----------------------------------------|----------------------------------------|--------------------|---------------------------------------------------------------|------------------|
| Replenish                                                        |                                         |                                        |                    |                                                               |                  |
| Go to<br>Website                                                 | ⇒ Product<br>Moves Rules                | II Sold                                | 6.00 M2<br>On Hand | 6.00 M2<br>Forecasted                                         | C 0<br>Reorderin |
| Product Name<br>Marble<br>Can be Sold                            |                                         |                                        | EN                 |                                                               | and the          |
| Can be Purohased General Information Variants Sales Product Type | eCommerce Purchase Ir Storable Product  | oventory Detail Imag                   | ges                | 30.00                                                         | SR               |
| Product Category<br>Internal Reference<br>Barcode                | All • • • • • • • • • • • • • • • • • • | Customer Taxes<br>Cost                 |                    | <ul> <li>→ Extra Prices</li> <li>15%</li> <li>0.00</li> </ul> |                  |
|                                                                  |                                         | Unit of Measure<br>Purchase Unit of Me | asure              | M2<br>M2                                                      | - 3<br>- 3       |
| Internal Notes                                                   |                                         |                                        |                    |                                                               |                  |
|                                                                  |                                         |                                        |                    |                                                               |                  |

16- Go to (Variant) then add if you have multiple color of the product.

| Product Name                     |                   |                  |                  |                 | EN                           |               |          |
|----------------------------------|-------------------|------------------|------------------|-----------------|------------------------------|---------------|----------|
| Marble                           |                   |                  |                  |                 | EN                           |               | 2 58 224 |
| Can be Sold                      |                   | 1                |                  |                 |                              |               |          |
| Can be Purchased                 | _                 |                  |                  |                 |                              |               |          |
| General Information Varia        | nts Sales         | eCommerce        | Purchase         | Inventory       | Detail Images                |               |          |
| Attribute                        |                   |                  |                  | Values          |                              |               |          |
| Color                            |                   |                  | -                | Black X         | Green X                      |               | - O      |
| Add a line                       |                   |                  |                  |                 | — <u> </u>                   |               |          |
|                                  | 2                 |                  |                  |                 |                              | 3             |          |
|                                  |                   |                  |                  |                 |                              |               |          |
| Warning: adding or deleting attr | ibutes will delet | e and recreate e | xisting variants | s and lead to t | he loss of their possible cu | stomizations. |          |
|                                  |                   |                  |                  |                 |                              |               |          |
| O This product is a mar          | ketplace pro      | duct. Owned      | by Ahmed         | Company.        |                              |               |          |
|                                  |                   |                  |                  |                 |                              |               |          |
|                                  |                   |                  |                  |                 |                              |               |          |

17- Go to (**Sales**) tap Then add the following as below.

| Product Name                                              |                                                                                              |                                                       |                                            |
|-----------------------------------------------------------|----------------------------------------------------------------------------------------------|-------------------------------------------------------|--------------------------------------------|
| Marble                                                    |                                                                                              | EN                                                    | - State                                    |
| <ul> <li>Can be Sold</li> <li>Can be Purchased</li> </ul> |                                                                                              |                                                       | ,                                          |
| General Information Variants                              | Sales eCommerce Purchase                                                                     | Inventory Detail Images                               |                                            |
| Invoicing                                                 |                                                                                              | Automatic Email at In                                 | voice                                      |
| Invoicing Policy                                          | Ordered quantities                                                                           | Email Template                                        | Invoice: Send by email 🔹 📝                 |
| Options<br>Optional Products                              | <b>•</b>                                                                                     | c                                                     | Choose                                     |
| Sales Description                                         | Add product of<br>for ages and ages. Many, if not most, ou<br>and exposed to heat over time. | lescription<br>Itures in the world have marble somewh | ere in their history. Marble comes from EN |
| Warning when Selling th                                   | is Product                                                                                   | Add warning massage                                   | if any                                     |
| Warning                                                   |                                                                                              |                                                       | ~                                          |
| Write the Warning Massage                                 |                                                                                              |                                                       |                                            |
|                                                           |                                                                                              |                                                       |                                            |

18- Go to **eCommerce** tap Then add the following as below.

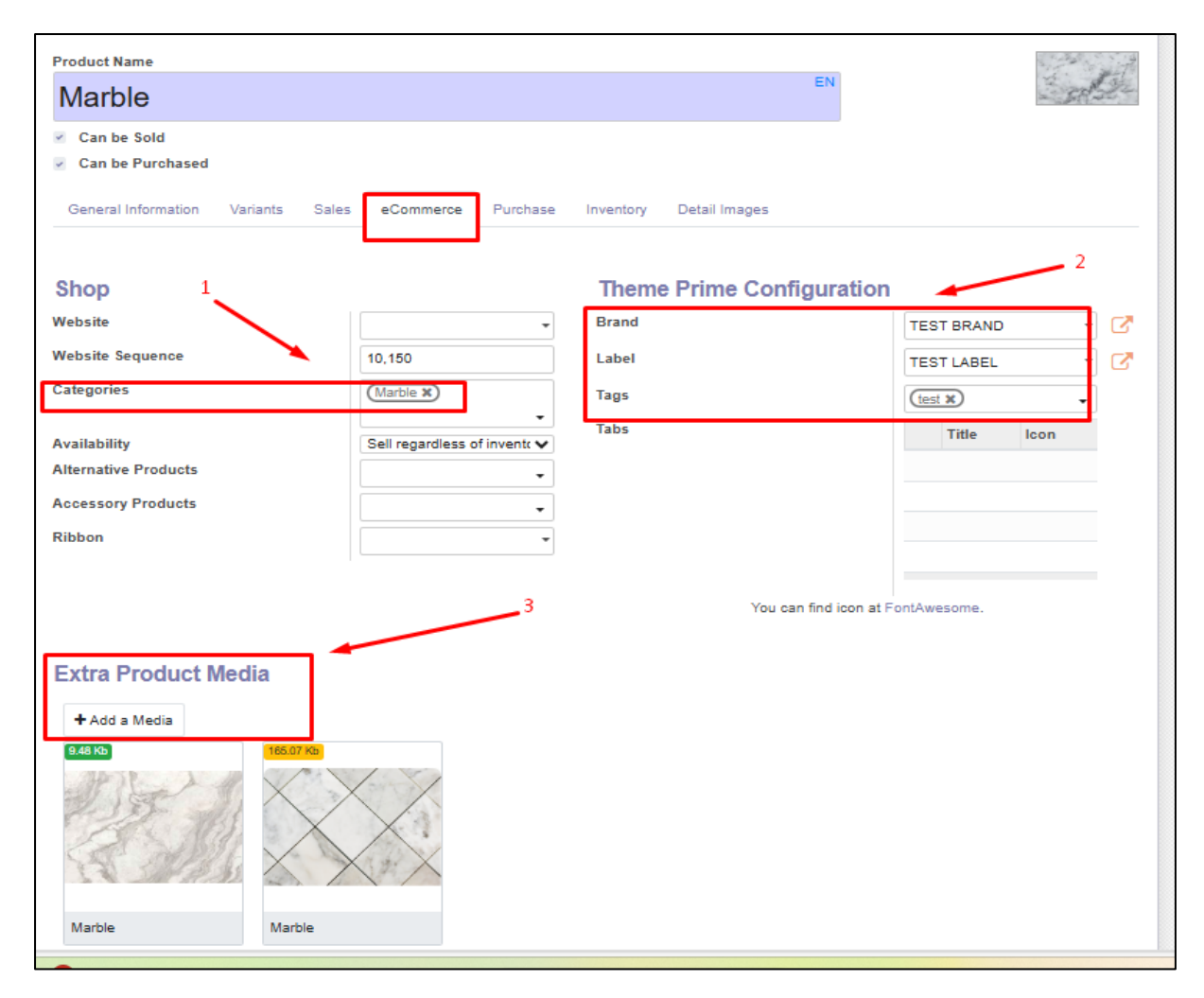

19- Go to Inventory tap Then add the following as below. After that (Save).

| General Information Variants         | Sales eCommerce Purchase                    | Inventory Detail Images |                                |
|--------------------------------------|---------------------------------------------|-------------------------|--------------------------------|
| Operations                           |                                             | Logistics               |                                |
| Routes                               | <ul> <li>Buy</li> </ul>                     | Responsible             | Ahmed Company -                |
|                                      | → View Diagram                              | Weight                  | 2.00                           |
|                                      |                                             | Volume                  | 3.00                           |
|                                      |                                             | Customer Lead Time      | 4.00                           |
|                                      |                                             |                         | days                           |
|                                      |                                             | HS Code                 | 12222211                       |
|                                      |                                             | L                       |                                |
| Traceability                         |                                             | Counterpart Location    | s                              |
| Tracking                             | O By Unique Serial                          | Production Location     | Virtual Locations/Producti 👻 📝 |
|                                      | Number                                      | Inventory Location      | Virtual Locations/Inventor -   |
|                                      | No Tracking                                 |                         |                                |
| Description for Deliver              | ry Orders                                   |                         | EN                             |
| Description for Receip               | ts                                          |                         |                                |
| This note is added to receipt order  | s (e.g. where to store the product in the w | varehouse).             | EN                             |
| Description for Interna              | al Transfers                                |                         |                                |
| This note is added to internal trans | fer orders (e.g. where to pick the product  | in the warehouse).      | EN                             |

# 20- Click on (Variants) to change the photo of the color.

| Go to<br>Website | A Variants     | On Hand      | 6.00 M2 Forecaster | d Product<br>Moves | C Reorderin | Rules | II 0.00 M2<br>Sold |
|------------------|----------------|--------------|--------------------|--------------------|-------------|-------|--------------------|
| Marble           |                | -            |                    |                    |             |       |                    |
| Can be Sold      | nased          |              |                    | -                  |             |       |                    |
| General Informa  | ation Variants | Sales eComme | rce Purchase       | Inventory Deta     | il Images   |       |                    |

### 21- Click on any value.

| Products / [4455] Marble / Pro | duct Variants | ŝ       |                  |             | Product Tem | plate [4455] Mar | rble x Search   |                            |       |       |      | Q |
|--------------------------------|---------------|---------|------------------|-------------|-------------|------------------|-----------------|----------------------------|-------|-------|------|---|
|                                |               |         |                  |             | ▼ Filters   | ≡ Group By       | * Favorites     | 1-2                        | 2/2   | < >   | := 1 |   |
| Internal Reference             | Name          | Website | Attribute Values | Sales Price |             | Cost             | Quantity On Har | d Forecasted Quantity Unit | of Me | asure |      |   |
|                                | Marble        |         | Color: Black     | 30.00       |             | 0.00             | 0.1             | 0 0.00 M2                  | 1     |       |      |   |
|                                | Marble        |         | Color: Green     | 30.00       |             | 0.00             | 0.              | 0 0.00 M2                  |       |       |      |   |
|                                |               |         |                  |             |             |                  |                 |                            |       |       |      |   |
|                                |               |         |                  |             |             |                  |                 |                            |       |       |      | _ |
|                                |               |         |                  |             |             |                  |                 |                            |       |       |      |   |
|                                |               |         |                  |             |             |                  |                 |                            |       |       |      |   |

### 22- Add following information as below.

| Replenish                                                                                            |                                 |                     |                 |
|----------------------------------------------------------------------------------------------------|---------------------------------|---------------------|-----------------|
|                                                                                                    |                                 |                     | C Putaway Rules |
| Marble<br>Color Green<br>All general satings about this product are managed on the product template. |                                 |                     |                 |
| Codes<br>Internal Reference<br>Barcode                                                               | Pricing<br>Public Price<br>Cost | 30.00 SR<br>0.00 SR |                 |
| Logistics<br>Volume 5.00 m <sup>2</sup><br>Weight 2.00 kg                                            |                                 |                     |                 |
| Extra Variant Media                                                                                  |                                 |                     |                 |
|                                                                                                    |                                 |                     |                 |
| Marble                                                                                               |                                 |                     |                 |

### 23- Go back and click on (Replenish) to add quantity.

| roducts / [445      | 5] Marble     |                    |                       |                    |                |       |                    |
|---------------------|---------------|--------------------|-----------------------|--------------------|----------------|-------|--------------------|
| Edit     Create     |               |                    | •                     | ₽                  | Print O Action |       |                    |
| Configure Variants  | Replenish     |                    |                       |                    |                |       |                    |
| Go to<br>Website    | 2<br>Variants | 6.00 M2<br>On Hand | 6.00 M2<br>Forecasted | ← Product<br>Moves | C Reorderin    | Rules | Il 0.00 M2<br>Sold |
| Marble              |               |                    |                       |                    |                |       |                    |
| Can be Purch        | ased          |                    |                       |                    |                |       |                    |
| General Information | tion Variants | Sales eCommerce    | Purchase Inv          | entory Detail Imag | ges            |       |                    |

24- Because we have 2 variants (Black & Grean) So we have to add quantity for both.

| * Replenish                                         |                                          |                                                                        | 2                             |
|-----------------------------------------------------|------------------------------------------|------------------------------------------------------------------------|-------------------------------|
| Use this assistant to reple<br>order or a transfer. | enish your stock. Depending on your proc | duct configuration, launching a replenishment may trigger a request fo | or quotation, a manufacturing |
| Product                                             | Marble (Black)                           |                                                                        | - 🗸                           |
| Quantity                                            | 5,00                                     | M2                                                                     | - 6                           |
| Scheduled Date                                      | 01/10/2025 21:09:52                      |                                                                        | *                             |
| Warehouse                                           | San Francisco                            |                                                                        | • 🕑                           |
| Preferred Routes                                    |                                          |                                                                        | •                             |
|                                                     |                                          |                                                                        |                               |
| Confirm Discard                                     |                                          |                                                                        |                               |

| 🕸 Replenish                                         |                                                                    |                                                                  | ×      |
|-----------------------------------------------------|--------------------------------------------------------------------|------------------------------------------------------------------|--------|
| Use this assistant to reple<br>order or a transfer. | nish your stock. Depending on your product configuration, launchir | g a replenishment may trigger a request for quotation, a manufac | turing |
| Product                                             | Marble (Green)                                                     | •                                                                | C      |
| Quantity                                            | 6.00                                                               | M2 -                                                             | C      |
| Scheduled Date                                      | 01/10/2025 21:09:52                                                | •                                                                |        |
| Warehouse                                           | الرياض                                                             | -                                                                | 2      |
| Preferred Routes                                    |                                                                    | •                                                                |        |
|                                                     |                                                                    |                                                                  |        |
| Confirm Discard                                     |                                                                    |                                                                  |        |

25- Next go to (Product variants) to add description and specification for both variants (Black & Grean)

|     | Website          | Dashboard     | Orders | Products                     | ]+                                         | 1                |             |       |         |  |
|-----|------------------|---------------|--------|------------------------------|--------------------------------------------|------------------|-------------|-------|---------|--|
| Pro | ducts / [4455    | 5] Marble     |        | Produc<br>Produc<br>Pricelis | Products Product Variants Pricelists Price |                  |             |       |         |  |
| Co  | nfigure Variants | Replenish     |        |                              |                                            |                  |             |       |         |  |
| Ç   | Go to<br>Website | 2<br>Variants | 🗞 0.00 | ) M2<br>Hand                 | 6.00 M2<br>Forecasted                      | Product<br>Moves | C Reorderin | Rules | Il Sold |  |
| N   | Can be Sold      |               |        |                              |                                            |                  |             |       |         |  |

### 26- Choose black.

|     | Website            | Dashboard C | rders Products       |         |                  |             |            |             | <b>≇ </b> ¶² (   | O Ahmed Company (N) | larketpla | ace_Product |
|-----|--------------------|-------------|----------------------|---------|------------------|-------------|------------|-------------|------------------|---------------------|-----------|-------------|
| Pro | oduct Variants     |             |                      |         |                  | Search      |            |             |                  |                     |           |             |
| +   | Create             |             |                      |         |                  | ▼ Filters   | ≡ Group By | * Favorites |                  | 1-5 / 5             | <         | > ≔         |
|     | Internal Reference | Name        |                      | Website | Attribute Values | Sales Price |            | Cost        | Quantity On Hand | Forecasted Quantity | Unit of   | Measure     |
|     | Delivery_007       | Delive      | y charges            |         |                  | 0.00        |            | 0.00        |                  |                     | Units     |             |
|     |                    | Installa    | tion Service         |         |                  | 100.00      |            | 0.00        |                  |                     | Units     |             |
|     |                    | Marble      |                      |         | Color: Black     | 30.00       |            | 0.00        | 0.00             | 0.00                | M2        |             |
|     |                    | Marble      |                      |         | Color: Green     | 30.00       |            | 0.00        | 0.00             | 0.00                | M2        |             |
|     |                    | Marke       | place Seller Payment |         |                  | 1.00        |            | 0.00        |                  |                     | Units     |             |
|     |                    |             |                      |         |                  |             |            |             |                  |                     |           |             |
|     |                    |             |                      |         |                  |             |            |             |                  |                     |           |             |

27- Go to **Description** then **edit** then add **Description** then **save**.

| Product Variants / Marble (Black)                                                                                                    |                                                                                 |  |  |  |  |  |  |
|----------------------------------------------------------------------------------------------------|---------------------------------------------------------------------------------|--|--|--|--|--|--|
| Save X Discard                                                                                                    |                                                                                 |  |  |  |  |  |  |
| Replenish                                                                                                    |                                                                                 |  |  |  |  |  |  |
| Go to<br>Website     Image: Output does not be addressed     Image: Output does not be addressed     Image: Output does not be addressed     Image: Output does not be addressed                     | )<br>Reorderin Putaway<br>Rules                                                 |  |  |  |  |  |  |
| Product Name Marble Can be Sold Can be Purchased Color: Black General Information Sales eCommerce Purchase Inventory Description Specifications Description                                          |                                                                                 |  |  |  |  |  |  |
| Image: Second state       Image: Second state         Marble is a stone that has been loved for ages and ages. Multiple somewhere in their history. Marble comes from and exposed to heat over time. | any, if not most, cultures in the world<br>m limestone that has been compressed |  |  |  |  |  |  |

28- Go to **Specification** then **edit** then add **Specification** then **save**.

| roduct Variants | 5 / M | arble (Blac      | :k)                                                                                                    |                                                                                                    |                                                                                                    |                                                                                                    |                                                                                                    |                                                                                 |
|-----------------|-------|------------------|----------------------------------------------------------------------------------------------------|----------------------------------------------------------------------------------------------------|----------------------------------------------------------------------------------------------------|----------------------------------------------------------------------------------------------------|----------------------------------------------------------------------------------------------------|---------------------------------------------------------------------------------|
| Save X Disca    | rd    |                  |                                                                                                    |                                                                                                    |                                                                                                    |                                                                                                    |                                                                                                    |                                                                                 |
| Replenish       |       |                  |                                                                                                    |                                                                                                    |                                                                                                    |                                                                                                    |                                                                                                    |                                                                                 |
|                 | Ø     | Go to<br>Website | 6.00 M2<br>On Hand                                                                                                    | © 0.00 M2<br>Forecasted                                                                                                    | Product<br>Moves                                                                                                    | C <sup>0</sup><br>Reorderin                                                                                                    | Putaway<br>Rules                                                                                                    | l 0.00<br>Sold                                                                  |
| Product Name    |       |                  |                                                                                                    |                                                                                                    |                                                                                                    |                                                                                                    |                                                                                                    |                                                                                 |
| Marble          |       |                  |                                                                                                    |                                                                                                    |                                                                                                    | EN                                                                                                    |                                                                                                    | 5                                                                               |
| Specifications  |       |                  | B<br>C<br>Though it w<br>the tombs o<br>of Giza, in I<br>including th<br>would be ca<br>placed next<br>gold were th<br>cu | T U P N<br>c a not milled in qu<br>f pharaohs and high<br>Egypt. Marble vess<br>ieir hearts and lung<br>arved in the shape o<br>to the king's sarcop<br>he finest building a | antities as a great as<br>1-ranking officials. T<br>els were placed with<br>s, so that they would<br>f sacred animals, in<br>phagus, which was a<br>nd decorating mater | Ilimestone, some ma<br>The great pyramids a<br>tin the kings' tombs<br>have them in the af<br>laid with gold or oth<br>also inlaid with mart<br>ials in Ancient Egyp | arble has been four<br>tre a sight to be set<br>that held their org<br>fterlife. The marble<br>er delicate carving<br>ole, and/or gold. M<br>t, and they were a | nd within<br>en outside<br>ans,<br>e vials<br>gs, and<br>larble and<br>dored by |
|                 |       |                  | an.                                                                                                    |                                                                                                    |                                                                                                    |                                                                                                    |                                                                                                    |                                                                                 |

29- Now follow the same steps to add **Description & Specification. For the Green color.** 

| Product Variants                                                                             | 6 / Marble (Gree | en)                                                         |                                                                                | Ð                                                                                       | Print Q Action                   |                  |                               |
|----------------------------------------------------------------------------------------------|------------------|-------------------------------------------------------------|--------------------------------------------------------------------------------|-----------------------------------------------------------------------------------------|----------------------------------|------------------|-------------------------------|
| Replenish                                                                                    |                  |                                                             |                                                                                |                                                                                         |                                  | _                |                               |
|                                                                                              | Go to<br>Website | On Hand                                                     | 6.00 M2<br>Forecasted                                                          | ← Product<br>Moves                                                                      | C Reorderin                      | Rules            | II <sup>0.00 M2</sup><br>Sold |
| Marble<br>Can be Sold<br>Can be Purcha<br>Color: Green<br>General Informat<br>Specifications | ised             | ommerce Purcha<br>Marble gree<br>understand<br>bringing har | se Inventory D<br>en brings with it t<br>why green marble<br>rmony and balance | escription Specific<br>the color of nature<br>s are particularly s<br>ce into the home. | re and the world<br>suitable for | of plants: we th | erefore                       |

# 30- Click to (Go to Website) to check the product.

| Product Variants                                                              | / Marble (Gre    | en)                                      |                                                             | •                                                           | 🔒 Print                              | ¢ Action                |                   |                               |
|-------------------------------------------------------------------------------|------------------|------------------------------------------|-------------------------------------------------------------|-------------------------------------------------------------|--------------------------------------|-------------------------|-------------------|-------------------------------|
| Replenish                                                                     |                  |                                          |                                                             |                                                             |                                      |                         |                   |                               |
|                                                                               | Go to<br>Website | 0.00 M2<br>On Hand                       | 600 M2<br>Forecasted                                        | ← Product<br>Moves                                          | <b>C</b> <sup>0</sup>                | eorderin                | Rules             | II <sup>0.00 M2</sup><br>Sold |
| Marble<br>Can be Sold<br>Can be Purchas<br>Color: Green<br>General Informatio | ed<br>n Sales eC | commerce Purcha                          | se Inventory D                                              | escription Spec                                             | ifications                           |                         |                   |                               |
| Specifications                                                                |                  | Marble gree<br>understand<br>bringing ha | en brings with it t<br>why green marble<br>rmony and balanc | the color of nat<br>s are particularly<br>the into the home | <b>ure and t</b><br>y suitable<br>e. | t <mark>he world</mark> | of plants: we the | refore                        |

| Shop > Marble | TEST LAREL X<br>Marble<br>No sale description<br>SKU: No code                    |
|---------------|----------------------------------------------------------------------------------|
| <             | 30.00 SR<br>Color<br>O Black<br>Green<br>1<br>→<br>Add to Cart                   |
|               | TEST BRAND<br>Terms and Conditions<br>100% Original Free Delivery 30 Days Return |
|               | Color<br>Black<br>Green<br>1<br>X<br>Add to Cart                                 |
|               | TEST BRAND Terms and Conditions                                                  |

test

Description

Used since ancient times for its highly decorative character, green marble is nowadays one of the strongest trends in furniture and design. In fact, green marble, already used in Roman

splendid mosaics and famous works of architecture, is undoubtedly characterized by a color which associates with ideas of peace and quiet.

Green Marble Slabs for Sale

🗄 Specifications

Share this product: f 🎽 in 🕓 🛛 🜌